## Инструкция для обучающихся

Проведение занятий в режиме видеоконференции через платформу Google Meet.

Учетные записи, сгенерированы для каждого обучающегося по следующим правилам: логин *XXXXX@bgu-chita.ru* и пароль *passXXXXX*, где *XXXXX* – логин, используемый для авторизации в компьютерном классе.

Шаг 1. Войти в учетную запись.

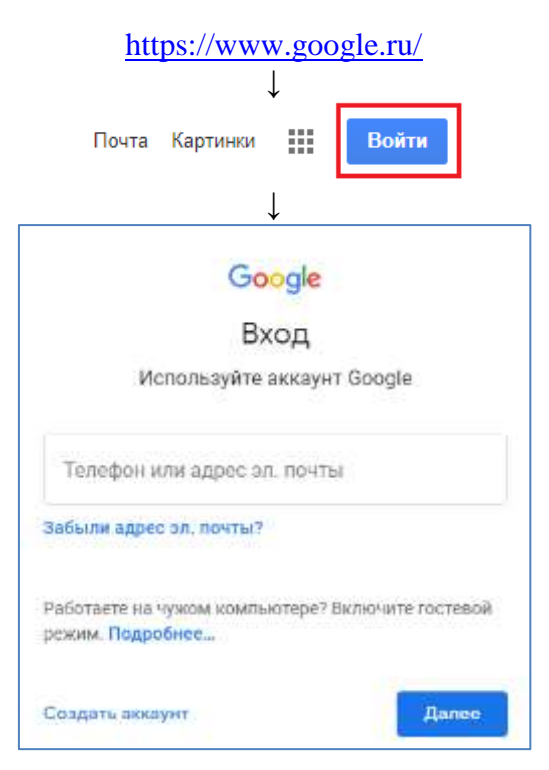

Шаг 2. Присоединиться к видеоконференции.

Вариант 1.

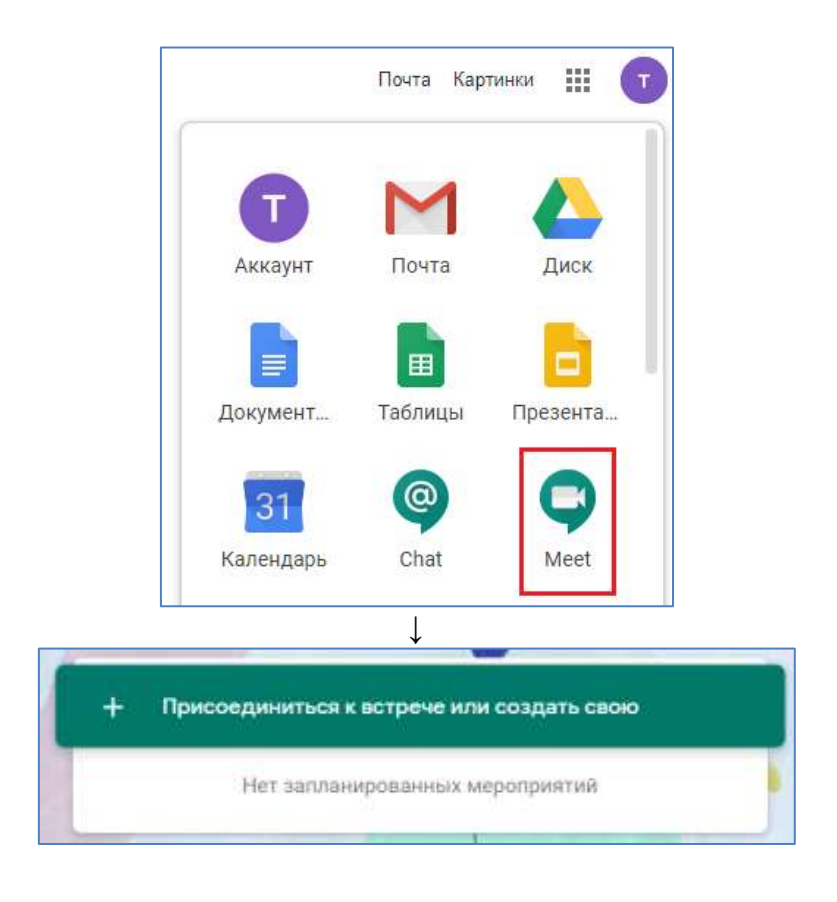

ввести полученный идентификатор видеоконференции и присоединиться

| Присоединиться к встре                                             | ече или создать Х                                    |
|--------------------------------------------------------------------|------------------------------------------------------|
| свою                                                               | -                                                    |
| Введите код встречи или ее псев<br>встречу, укажите ее псевдоним и | доним. Чтобы начать свою<br>ли оставьте поле пустым. |
|                                                                    |                                                      |
| Как запланировать встречу                                          | Продолжить                                           |
| Присоед                                                            | иниться                                              |
| 🖀 Maranazaini ancumyi (27917-1.) x 🔹 Meet-sil convices 🛛 🗴 💽       |                                                      |
| ← → C = meet.google.com/sh-cmervee1pli+1Aas.muter=0                | 12 🙆 1 жиладся инсолист 👔                            |
|                                                                    | 221 🗐 🔒 🕕 🚹                                          |
|                                                                    |                                                      |
| Информация о встрече 🧄 🕤                                           | Показать на /лавном экрана                           |

## Вариант 2.

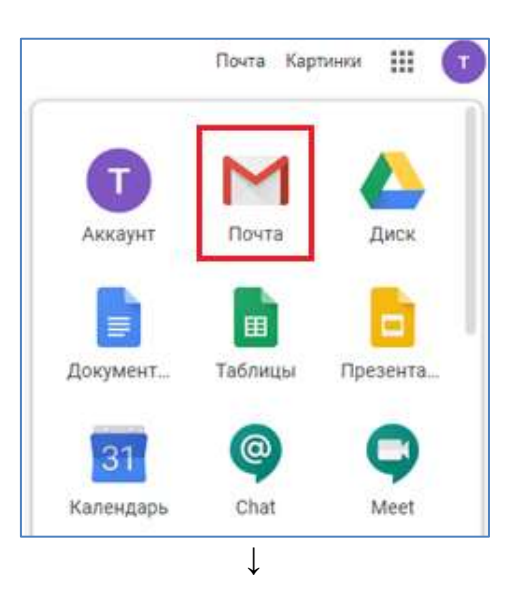

| exam0@bgu-chita.ru<br>кому: exam0, kuklinaok ▼<br>тестовая версия ГИА |                                                                    |
|-----------------------------------------------------------------------|--------------------------------------------------------------------|
|                                                                       |                                                                    |
| тестовая версия ГИА                                                   |                                                                    |
| Когда                                                                 | пн, 25 май 2020 1:30АМ – 2:30АМ Якутск, стандартное время - Якутск |
| Видеовызов                                                            | Присоединиться с помощью Google Meet                               |
| [                                                                     | meet.google.com/sif-cnnr-veo                                       |
|                                                                       | Присоединиться по номеру телефона                                  |
|                                                                       | +1 575-586-5212 (PIN: 411770030)                                   |
| Кто                                                                   | • <u>exam0@bgu-chita.ru</u> – организатор                          |

Шаг 3. Настроить видеоконференцию.

Настройка микрофона и изображения: 1.

кнопки включить/отключить микрофон; включить/отключить изображение

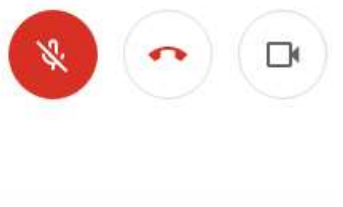

Демонстрация экрана: 2.

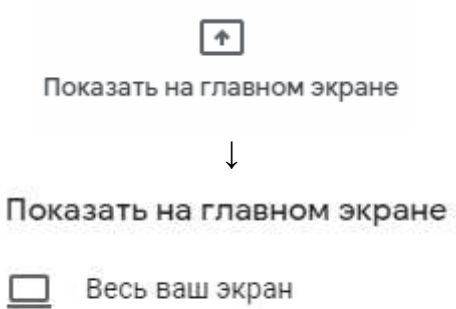

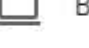

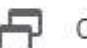

Окно

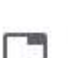

Вкладка Chrome Оптимально для видео и анимаци